## IT'S EASY FOR TEACHERS TO CREATE A GaPDS ACCOUNT

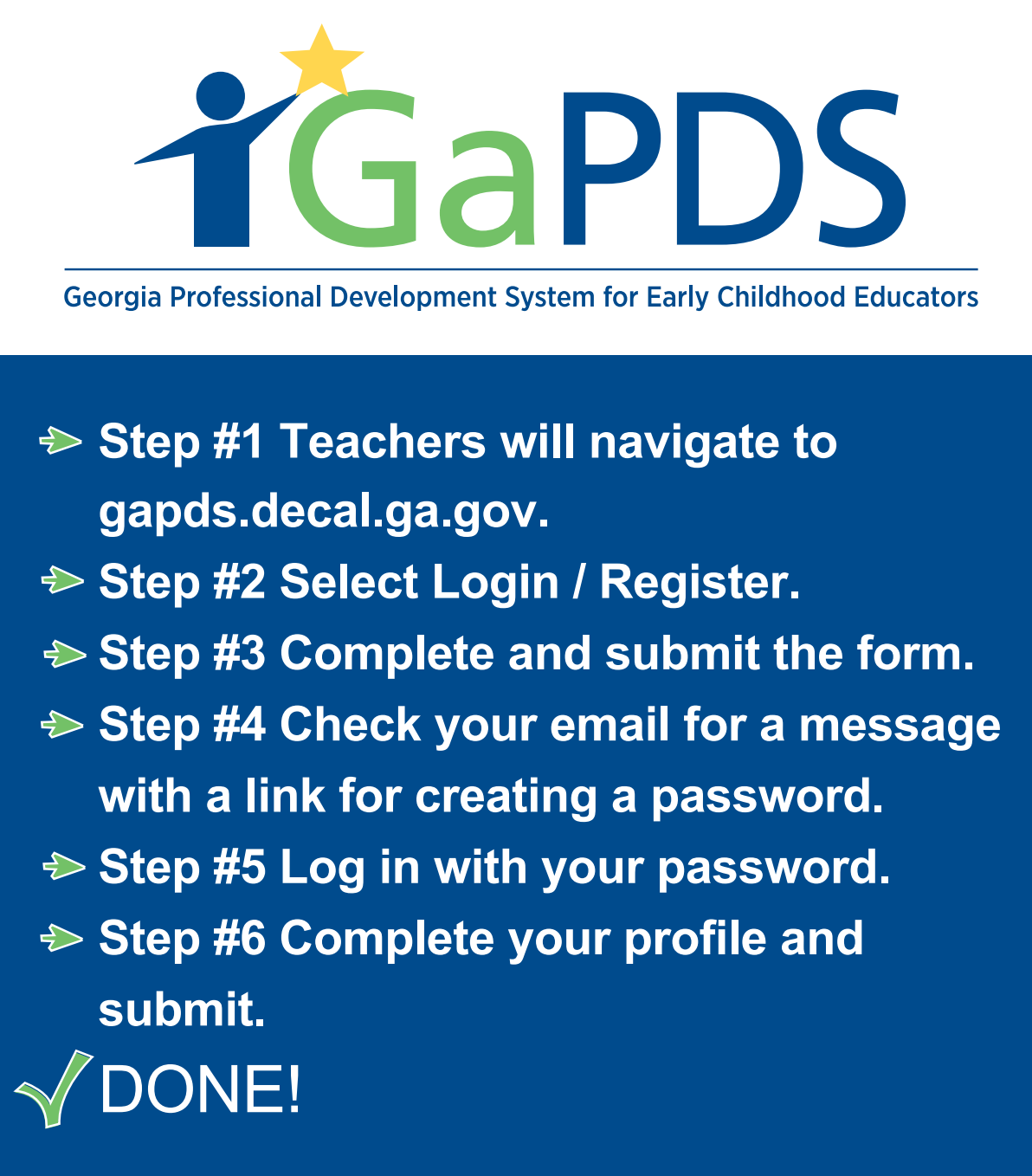

Have questions? Contact GaPDS Support for answers. gapds@decal.ga.gov

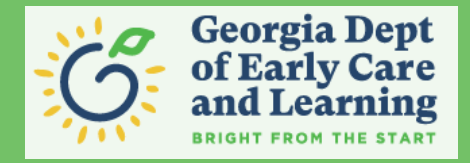

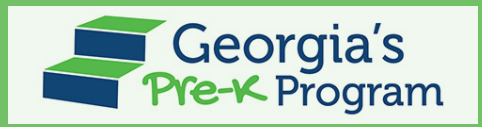